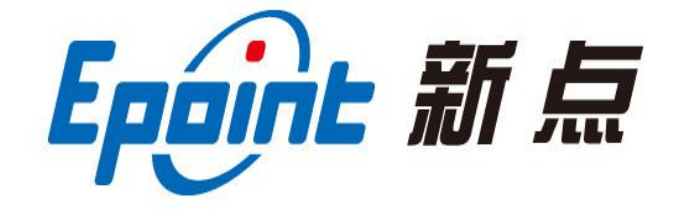

#### 国泰新点软件股份有限公司

地址: 江苏张家港市经济开发区(http://www.epint.com.cn) 电话: 400-998-0000 传真: 0512-58132373

# 昌吉州网上开标系统招标代理操作手册 新房建市政评标办法

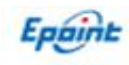

| 目 | 录 |
|---|---|
| H |   |

| 目        | 录                            | 1    |
|----------|------------------------------|------|
| →,       | 系统前期准备                       | 2    |
|          | 1.1、 浏览器配置                   | 2    |
|          | 1.1.1、 Internet 选项           | 2    |
|          | 1.1.2、 关闭拦截工具                | 7    |
|          | 1.1.3、 设置兼容性                 | 7    |
| <u> </u> | 进入开标                         | 8    |
|          | 2.1、 登陆系统                    | 8    |
|          | 2.2、 选择开标项目                  | 9    |
|          | 2.3、 公布投标人                   | . 10 |
|          | 2.4、 投标文件解密                  | . 10 |
|          | 2.5、 唱标                      | 11   |
|          | 2.6、 控制价录入                   | 11   |
|          | 2.7、 控制价中不可竞争费录入             | . 12 |
|          | 2.8、 提供招标文件                  | . 12 |
|          | 2.9、 信用分查询                   | . 13 |
|          | 2.10、 开标结束                   | . 13 |
| 三、       | 评标准备                         | . 14 |
|          | 3.1、 招标文件导入                  | . 14 |
|          | 3.2、 控制价文件导入                 | . 14 |
| 四、       | K 值录入                        | . 16 |
|          | 4.1、 房屋市政设施工程施工定性评审法         | .16  |
|          | 4.2、 房屋市政设施工程施工经评审的最低投标价法    | .16  |
|          | 4.3、 房屋市政设施工程施工综合评估法(技术标计分制) | .17  |
|          | 4.4、 房屋市政设施工程施工综合评估法(技术标合格制) | .17  |

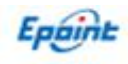

## 一、系统前期准备

#### 1.1、浏览器配置

注: 必须使用 IE 浏览器。

#### 1.1.1、Internet 选项

为了让系统插件能够正常工作,请按照以下步骤进行浏览器的配置。

1、打开浏览器,在"工具"菜单→"Internet选项",如下图:

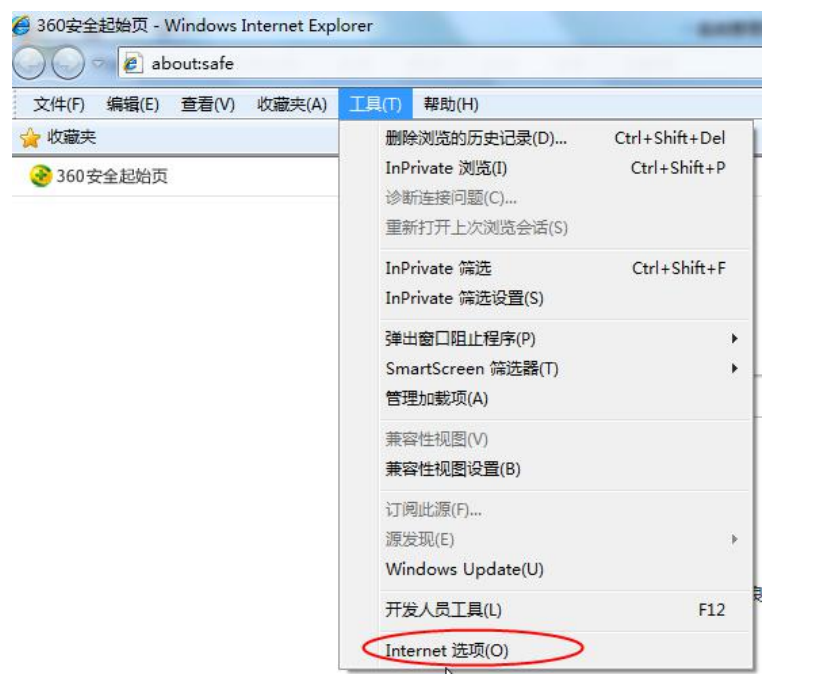

2、弹出对话框之后,请选择"安全"选项按钮,具体的界面,如下图:

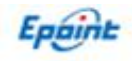

| 选择要               | で生ます                       | 区域或更改                                                        | 」[1]音<br>收安全设:                | 置。                              | 112.77                  |            |       |
|-------------------|----------------------------|--------------------------------------------------------------|-------------------------------|---------------------------------|-------------------------|------------|-------|
|                   |                            |                                                              | 1                             | 1                               | 6                       | )          | ^     |
| Int               | ernet                      | 本地<br>Intra                                                  | ] F<br>net                    | 可信站点                            | 受限                      | 站点         | - III |
| -                 | Inte                       | rnet                                                         |                               |                                 |                         | 站占 (s      | )     |
| - 该区<br>该I<br>- C | 域的安≦<br>区域的分<br>■ <b>中</b> | 全级别 (L)<br>t许级别:<br>- 高<br>- 适用下载<br>- 不下载<br>- 不下载<br>- 尔下载 | 中到高<br>大多数网<br>潜来签名的<br>要求重新/ | 站<br>安全内容<br>ActiveX<br>启动 Inte | 之前提示<br>控件<br>arnet Exp | lover) (P) |       |
|                   |                            |                                                              | 白金                            | · V 尔里 (m                       |                         | 里拉人的早时     | ົກໄ   |
|                   |                            |                                                              | 自定                            | 义级别 ℃                           | )]                      | 默认级别       | D) ]  |

3、点击绿色的"可信站点"的图片,会看到如下图所示的界面,如下图:

| 彩规<br>选择到 | 」 安全<br>要查看的[           | 隐私<br>∑域或更改5                            | 内容<br>安全设 <sup>:</sup> | 连接<br>罟。              | 程序                      | 高级                        |                   |
|-----------|-------------------------|-----------------------------------------|------------------------|-----------------------|-------------------------|---------------------------|-------------------|
| In        | ternet                  | 本地<br>Intranet                          |                        |                       |                         | <b>)</b><br><sub>防点</sub> | * III *           |
| ~         | 可信<br>该区地<br>文件》<br>该区地 | <b>站点</b><br>域包含您信伯<br>之有损害的网<br>城中有网站。 | f对您拍<br>冈站。            | 的计算机:                 | 」<br>式                  | 山道                        | (S)               |
| EX L      | É                       | <b>定义</b><br>自定义设置<br>- 要更改设<br>- 要使用推  | 置,请<br>荐的设             | 单击 "自<br>置,请单         | 定义级系<br>击"默礼            | 别"<br>人级别"                |                   |
| [         | □启用保                    | 护模式(要习                                  | 求重新)<br>[自定<br>[       | 启动 Int<br>之级别(<br>将所有 | ernet Ex<br>C))<br>区域重置 | plorer))<br>默认级<br>的默认练   | P)<br>引の)<br>別(R) |

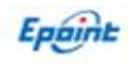

4、点击"站点" 按钮,出现如下对话框,如下图:

| 受信任的站点                |            |           | ×       |
|-----------------------|------------|-----------|---------|
| ✓ 可以添加和删除该<br>全设置。    | 区域的网站。该区   | 【域中的所有网站都 | 使用区域的安  |
| 将该网站添加到区域(D):         |            |           |         |
| http://www.cjzwfw.cn/ |            |           | 添加(A)   |
| 网站(W):                |            |           |         |
| http://*.baigebao.com |            | ^         | 删除(R)   |
| http://*.bjhnkd.com   |            |           |         |
| http://*.caej.com.cn  |            |           |         |
| http://*.cnguorui.cn  |            | ~         |         |
| □ 对该区域中的所有站点要         | ·求服务器验证(ht | tps:)(S)  |         |
|                       |            | 1-7/-1    |         |
|                       |            | Γ         | 关闭(())  |
|                       |            |           | ×(13(0) |

输入系统服务器的 IP 地址,格式例如: 192.168.5.3,222.143.20.34 然后点击"添加" 按钮完成添加,再按"关闭"按钮退出。

5、设置自定义安全级别,开放 Activex 的访问权限,如下图:

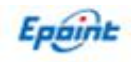

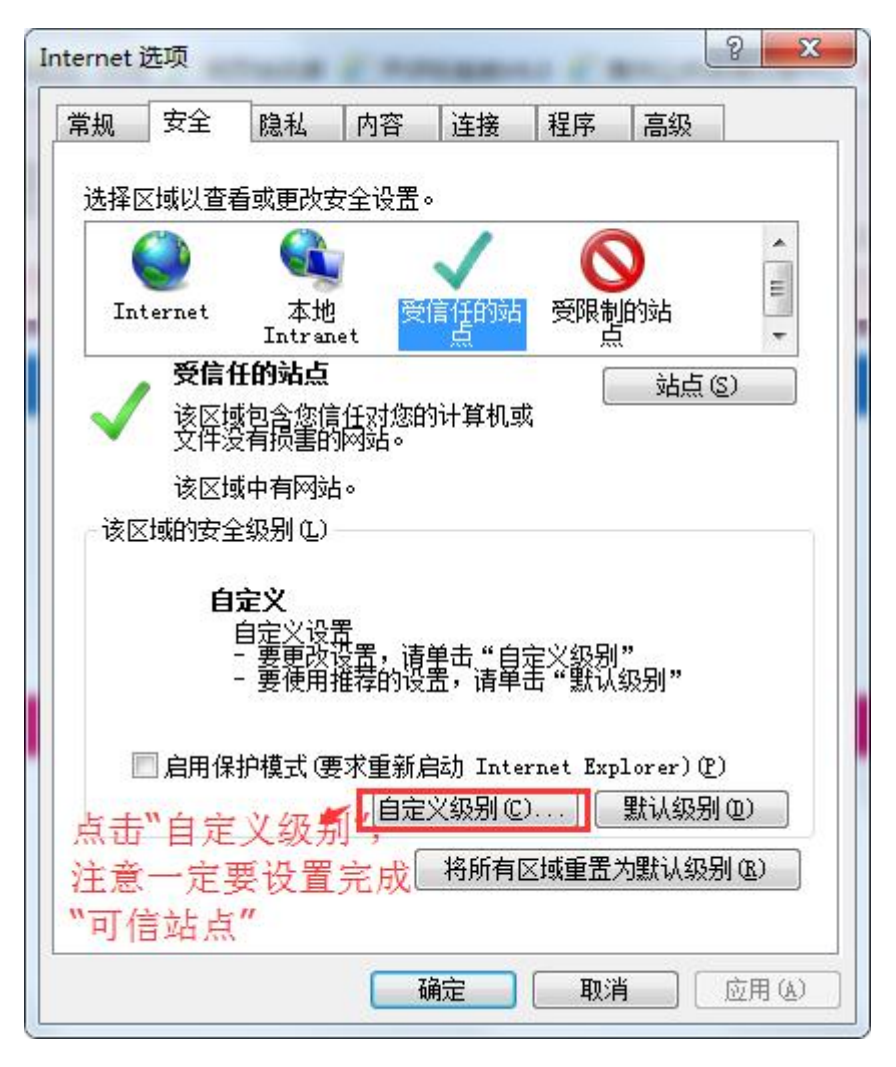

会出现一个窗口,把其中的 Activex 控件和插件的设置全部改为启用

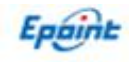

| Activ                                                                                            | veX 控件和插件                                                   |                     |         | *    |
|--------------------------------------------------------------------------------------------------|-------------------------------------------------------------|---------------------|---------|------|
|                                                                                                  | ctiveX 控件自动<br>算用<br>信用<br>标记为可安全                           | H程示<br>选择启用 ActiveX | (共5个)   |      |
| ۵<br>۲                                                                                           | 》 宗用<br>) 启用<br>) 提示<br>対未标记为可安全<br>) 禁用                    | 执行脚本的 Activ         | reX 控件初 | 给化并扶 |
|                                                                                                  |                                                             |                     |         |      |
|                                                                                                  | ) 启用<br>) 提示<br>进制和脚本行为<br>) 管理员认可                          | i                   |         | -    |
|                                                                                                  | ) 启用<br>) 提示<br>;进制和脚本行为<br>) 管理员认可                         | )<br>               |         | -    |
| ●<br>●<br>●<br>●<br>●<br>●<br>●                                                                  | ) 启用<br>) 提示<br>进制和脚本行为<br>) 管理员认可<br>Internet Expl         | m<br>orer 之后生效      | 5       | -    |
| ●<br>●<br>■<br>●<br>●<br>●<br>●<br>●<br>●<br>●<br>●<br>●<br>●<br>●<br>●<br>●<br>●<br>●<br>●<br>● | ) 启用<br>) 提示<br>进制和脚本行为<br>) 管理员认可<br>· Internet Expl<br>设置 | m<br>orer 之后生效      |         |      |

文件下载设置,开放文件下载的权限:设置为启用,如

| 警下载               |                                         |            |     |          |        |
|-------------------|-----------------------------------------|------------|-----|----------|--------|
| 21 文章             | キト致<br>禁用                               |            |     |          |        |
| . 0               | 启用                                      |            |     |          |        |
| 😰 文作              | 牛下载的自动<br>林田                            | ]提示        |     |          |        |
|                   | 示用                                      |            |     |          |        |
| 📑 字 🕯             | 本下载                                     |            |     |          |        |
|                   | 禁用                                      |            |     |          |        |
|                   | 启田<br>提示                                |            |     |          |        |
| 84 用户验            | ίŒ                                      |            |     |          |        |
| 88 登3             | ₹<br>衣<br>歴 5 323 3                     |            |     |          |        |
|                   | ► ★ ★ ★ ★ ★ ★ ★ ★ ★ ★ ★ ★ ★ ★ ★ ★ ★ ★ ★ |            |     |          |        |
| *重新自动:            | Totarnat Fy                             | plorer ŻE  | 6生効 |          |        |
|                   | 192                                     | P20101 /_/ | HIM |          |        |
| 2回日本×13<br>「男よっ、「 |                                         |            |     |          |        |
| 豊立力 いい: [         | 甲 (默认)                                  |            |     | <b>-</b> | 里面低リー・ |
|                   |                                         |            |     |          |        |

## 1.1.2、关闭拦截工具

浏览器配置操作完成后,如果系统中某些功能仍不能使用,请将拦截工具关闭再试用。比如在 windows 工具栏中关闭弹出窗口阻止程序的操作,如下图

| 工具(T)                                                                          | 帮助(H)                       |                                |   |               |   |
|--------------------------------------------------------------------------------|-----------------------------|--------------------------------|---|---------------|---|
| 删除浏览的历史记录(D)     C       InPrivate 浏览(I)        诊断连接问题(C)        重新打开上次浏览会话(S) |                             | Ctrl+Shift+Del<br>Ctrl+Shift+P |   |               |   |
| InP<br>InP                                                                     | rivate 筛选<br>rivate 筛选设置(S) | Ctrl+Shift+F                   |   |               |   |
| 弹日                                                                             | 出窗口阻止程序(P)                  | •                              | < | 关闭弹出窗口阻止程序(B) | Ì |
| Sm<br>管理                                                                       | artScreen 筛选器(T)<br>動動载项(A) | ٠                              |   | 弹出窗口阻止程序设置(P) |   |

#### 1.1.3、设置兼容性

点击 IE 菜单栏里边的工具-兼容性视图设置,如下图:

| <b>क</b><br>अन्य म | i II | 同步项目   | 删除项目    | 标度( <b>包)编号</b> :                    | 杨叔(也)名称:           | Succession of the second second second second second second second second second second second second second se | 2单位:             |              | 将站点添加到"应用"视图(I)<br>查看下载(N)<br>管理加载项(M)<br>F12 开发人员工具(L) | Ctrl+J | 18 |
|--------------------|------|--------|---------|--------------------------------------|--------------------|----------------------------------------------------------------------------------------------------|------------------|--------------|---------------------------------------------------------|--------|----|
|                    | 虚    |        | 标段(包)编号 |                                      | 标母(包)名称            | 建設中位                                                                                                    | 招标代理             | JHA 10       | 转到已固定的网站(G)                                             |        |    |
|                    | 1    | 219004 |         | 219004219003无清单水利设备(材料)采购II 类级物份合评分法 |                    | 系统管理部                                                                                                    | 2020年02月19       | 兼容性视图设置(B)   |                                                         | 100    |    |
|                    | 2    | 219003 |         | 219003无清单水利运                         | 2备(材料)采购II类货物综合评分法 |                                                                                                    | 系统管理部 2020年02月11 |              | Internet 选项(O)                                          |        |    |
|                    | 3    | 219002 |         | 219002无清单水和3                         | K电工程-综合评估法         | 系统管理部                                                                                                    |                  | 2020年02月19   | 关于 Internet Explorer(A)                                 |        |    |
|                    | 4    | 219001 |         | 219001无清单水利法                         | 2备(材料)采购I类货物综合评分法  |                                                                                                    | 系统管理部            | 2020年02月19日( | 9:00 进入项目                                               | 1      | 2  |

进入如下页面:将站点添加到兼容性视图的网站,直接点击"添加"按钮即 可。

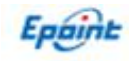

| 史以兼谷性视图设置                                                                                    |        |
|----------------------------------------------------------------------------------------------|--------|
| u比网站(D):<br>wfw.cn                                                                           | 添加(A)  |
| 添加到兼容性视图中的网站(W):                                                                             |        |
| 22.80.229.103<br>bpu.com<br>injiang.gov.cn                                                   | 删除(R)  |
| 在兼容性视图中显示 Intranet 站点(I)<br>使用 Microsoft 兼容性列表(U)<br>阅读 <u>Internet Explorer 隐私声明</u> 了解详细信息 |        |
|                                                                                              | 关闭(()) |

将网站地址添加进去即可。

# 二、进入开标

## 2.1、登陆系统

输入开评标系统网址,进入登陆页面,如下图所示:

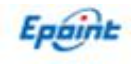

#### 昌吉州网上开评标系统

| CLAR 44 ALT | Bandona<br>TeAS<br>・Freeze<br>P2<br>では<br>のののでの<br>のでの<br>のでの<br>の<br>の<br>の<br>の<br>の<br>の<br>の<br>の<br>の<br>の<br>の | 0 |
|-------------|----------------------------------------------------------------------------------------------------|---|
|             |                                                                                                    |   |

选择开标管理员登陆,使用 CA 锁或者标正通登录系统。

## 2.2、选择开标项目

前提条件:今日开标项目

基本功能:挑选项目进行开标操作

#### 操作步骤:

点击"进入项目"进入今日开标的项目,如下图页面:

| <u> 新闻维五尔白治区网上工证</u> 标系统     |   |     |            |      | 当前项目:2190042       | 青单水利  |       |          | <b>(</b> ) × | 闭        |       |
|------------------------------|---|-----|------------|------|--------------------|-------|-------|----------|--------------|----------|-------|
| 新疆维告尔自宕区网上并评怀系统              |   |     |            |      |                    |       |       |          | 欢            | 迎您,系统管   | 理员!   |
|                              |   |     |            |      |                    |       |       | 开标记录     | 招标文件         | 投标文件     | 废标    |
| 项目开标                         | 新 | 增项目 | 目 同步项目     | 删除项目 |                    |       |       | ○ 未开标项   | 短 💿 今日开      | 标项目 🔿 已开 | 标项目   |
| ◎ 项目管理                       |   | 标的  | 段(包)编号:    |      | 标段(包)名称:           |       | 建设单位: |          |              | 2、捜索 ~   |       |
| <ul> <li>台 投标文件解密</li> </ul> |   | 序   | 标段(包)编     | 谔    | 标段(包)名称            | 建设单位  | 招标代理  | 开标日      | iii          | 进入项目     | 修改    |
|                              |   | 1   | csxt0219-1 |      | 测试开评标系统            | 建设单位1 | 系统管理部 | 2020年02月 | 19日 16:10    | 进入项目     | (III) |
| 🏥 确定控制价                      |   | 2   | 219004     |      | 219004219003无清单水利设 |       | 系统管理部 | 2020年02月 | 9日 09:00     | 进入项目     | Ø     |

点击修改按钮可以修改允许解密时长

| 标段(包)编号: | * 【国泰测试】房  | 室市政设施工程施]         | [综合评估法 (技术标合格制) | -gyf2                |
|----------|------------|-------------------|-----------------|----------------------|
| 标段(包)名称: | * 【国泰测试】房  | <b>室市政设施工程施</b> ] | [综合评估法(技术标合格制)  | -gyf2复议 (第1次)        |
| 评标类型:    | 工程类        |                   | 评标办法:           | 房屋市政设施工程施工综合评估法(技术标合 |
| 建设单位:    |            |                   |                 |                      |
| 开标时间:    | 2024-08-19 | 12                | 55              | ☑分                   |
| 开标地点:    |            |                   |                 |                      |
| 允许解密时长:  | * 20 分钟    |                   | 经办人姓名:          |                      |
| 评标规则设定:  | □ 甲方评委可当选  | 为评标委员会组长          |                 |                      |
| 备注:      |            |                   |                 |                      |
|          |            |                   |                 |                      |

## 2.3、公布投标人

前提条件:项目已开标且保证金已查询过

基本功能:公布投标人

操作步骤:

进入公布投标人页面,展示投标单位相关信息,如下图:

Epoint 昌吉州 网上开评标系统1/7.1 当前项目:【国泰测试】房屋市政设施工程施工综合评估法(技术标合格制)-gy/2复议(第1次)

|                                                                        |                                                                                                 |        |       |                      |        |           | 欢迎客,  | 系统管理        | 假!          |
|------------------------------------------------------------------------|-------------------------------------------------------------------------------------------------|--------|-------|----------------------|--------|-----------|-------|-------------|-------------|
|                                                                        |                                                                                                 |        |       |                      |        |           |       |             | 流标          |
| 项目开标                                                                   | 公布没有单位名单 开病群装                                                                                   |        |       | 投标单                  | 位名称:   |           |       | łf          | 1           |
| <ul> <li>※目开板</li> <li>公布投板人</li> <li>投标文件解密</li> <li>板正确解密</li> </ul> | 标款(包)编号:【国来测试】房屋市成设施工程施工综合评估法(技术场合推制)-gyf2 标段(包)名称:<br>建设单位: 招标代理:<br>并有11 实际场色的 且中 11 家下进夺场标文件 | 【国泰测试】 | 房屋市政设 | 就工程施工综合评估法(          | 技术标合格器 | 쾨) -gy    | .f2复议 | 、(第1)》      | ፖ)          |
| 📋 🕸 k                                                                  | 身 新型(2) X1                                                                                      | 道交状态   | 文件状态  | 投掷文件送达时间             | 999723 | 鴡         | 儆政    | <b>3</b> 10 | <b>8</b> 83 |
| □ 控制价录入                                                                | 1 dv1                                                                                           | 已递交    | 已启封   | 2024年08月09日 14:04:46 | 未意纳    | <u>t</u>  | 1     | 4           | x           |
| 控制指中不可竞争提录入     通知指导方針                                                 | 2 dw2                                                                                           | 已進交    | 已启封   | 2024年08月09日 14:04:49 | 未激纳    | <u>±</u>  | 1     | 4           | х           |
| <ul> <li>管理市内市区人中</li> <li>管理市分查询</li> </ul>                           | 3 dw3                                                                                           | 已递交    | 已启封   | 2024年08月09日 14:18:57 | 未邀纳    | ±         | 1     | 4           | х           |
| 田田田田田田田田田田田田田田田田田田田田田田田田田田田田田田田田田田田田                                   | 4 dw4                                                                                           | 已递交    | 已启封   | 2024年08月09日 14:19:07 | 未撤纳    | <u>t</u>  | 1     | 4           | X           |
|                                                                        | 5 dw5                                                                                           | 已進交    | 已启封   | 2024年08月09日 14:19:14 | 未撤纳    | <u>\$</u> | /     | 6           | х           |
|                                                                        | 6 dw6                                                                                           | 已递交    | 已启封   | 2024年08月09日 14:19:19 | 未邀纳    | ±         | 1     | 1           | х           |
|                                                                        | 7 dw7                                                                                           | 已递交    | 已启封   | 2024年08月09日 14:19:22 | 未邀纳    | <u>t</u>  | /     | 4           | х           |
|                                                                        | 8 dw6                                                                                           | 已递交    | 已启封   | 2024年08月09日 14:19:31 | 未識納    | <u>*</u>  | 1     | 4           | X           |
|                                                                        | 9 dw9                                                                                           | 已递交    | 已启封   | 2024年08月09日 14:19:35 | 未邀纳    | ٤         | /     | 1           | х           |
|                                                                        | 10 dw10                                                                                         | 已递交    | 已启封   | 2024年08月09日 14:19:40 | 未激纳    | ±         | 1     | 4           | Х           |
|                                                                        | 11 def1                                                                                         | 已递交    | 已局封   | 2024年08月09日 14:23:14 | 未翻納    | <u>‡</u>  | /     | 4           | X           |

#### 2.4、投标文件解密

前提条件: 投标人信息已公布

基本功能: 解密投标文件

操作步骤: 投标单位依次解密, 全部解密完成后, 点击批量导入

投标文件解密页面进行解密此页面是 CA 锁解密页面,如下图:

| Fanint ==             | W R F       | 开诬枟玄妶\/7 1           | 3前而日: 【国泰测试】房屋市政治        | 3施工程施工综合评估法 (托                         | 5.<br>大标合格制) -avf2复议 | (第1次)                |            |             |           | ◎关闭    |
|-----------------------|-------------|----------------------|--------------------------|----------------------------------------|----------------------|----------------------|------------|-------------|-----------|--------|
|                       | mor.        | 1.01.00/02/04/21     | TRACT. Frankrand and the | distant (manager), bit i 1 (bit of 11) | (11)HILDIN) 3)XXX    | (10-11)              |            |             | 太迎忠,      | 系统管理员! |
| 9                     |             |                      |                          |                                        |                      |                      |            | ARIXH BRIXH | 控制价表决 證清  | 皮肤 流标  |
| 项目开标                  | 解密开始        | 助间:2024/08/19 12:55: | 23                       | 剩余时间: 00时16分                           | 19 <sub>10</sub>     | 可用时长:                | 20 (分钟)    |             |           |        |
| 📋 项目开标                | #28         |                      |                          |                                        |                      |                      |            |             |           |        |
| 公布股际人 投版文件解密          | 10里(7)<br>症 |                      | 烧锅单价名数                   | 菇                                      | 后后单位后来并不             | 10/2017              | 指标单位是终期支援委 | 后标单位编奏      | #108 H.C. | 副除     |
| I GEEKE               | 1           | dw1                  | MITTERN /                | 0                                      | 非遗上传                 | 2024年08月09日 14:05:03 | 非加密上传      | 2           |           | X      |
|                       | 2           | dw2                  |                          | 0                                      | 非加密上传                | 2024年08月09日 14:05:23 | 非加密上传      | 1           | Ť.        | Х      |
| E 招聘的家人 自 始報的由太可容等者录入 | 3           | dw3                  |                          | 0                                      | 非加密上传                | 2024年08月09日 14:23:46 | 非加密上传      | 1           | <b>†</b>  | х      |
| ■ 提供指版文件              | 4           | dw4                  |                          | 0                                      | 非加密上传                | 2024年08月09日 14:24:02 | 非如意上传      | 1           | <u>t</u>  | Х      |
| 📋 信号分查询               | 5           | dw5                  |                          | 0                                      | 非加密上传                | 2024年08月09日 14:24:20 | 非加速上传      | 1           | <u>t</u>  | Х      |
| 📋 开版结束                | 6           | dw6                  |                          | 0                                      | 非加密上传                | 2024年08月09日 14:24:37 | 非加密上传      | 1           | <b>†</b>  | X      |
|                       | 7           | dw7                  |                          | 0                                      | 非加密上传                | 2024年08月09日 14:25:13 | 非如图上传      | 1           | <u>t</u>  | X      |
|                       | 8           | dw8                  |                          | 0                                      | 非加密上传                | 2024年08月09日 14:25:31 | 非如图上传      | 2           | <b>†</b>  | Х      |
|                       | 9           | dw9                  |                          | 0                                      | 非加密上传                | 2024年08月09日 14:25:54 | 非如图上传      | 1           | <b>†</b>  | Х      |
|                       | 10          | dw10                 |                          | 0                                      | 非加密上传                | 2024年08月09日 14:26:09 | 非加密上传      | 1           | <u>t</u>  | Х      |
|                       | 11          | dw11                 |                          | 0                                      | 非加密上传                | 2024年08月09日 14:26:24 | 非加密上传      | P           | <b>†</b>  | X      |
|                       |             |                      |                          |                                        |                      |                      |            |             |           |        |

◎美闭

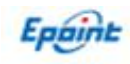

此页面为标正通解密页面,点开此页面的投标单位解密,会弹出二维码,使用标正通扫码解 密即可

| Epoint as                                                                                                    | <b>吉州</b> 网上: | 开评标系统V7.1             | 当前项目: 【国泰测试】房屋市政设 | 施工程施工综合评估法(技  | 术标合格制) -gyf2复议 | 义 (第1次)                                                                                                    |            |             |          | ◎美团   |
|----------------------------------------------------------------------------------------------------|---------------|-----------------------|-------------------|---------------|----------------|----------------------------------------------------------------------------------------------------|------------|-------------|----------|-------|
| 1                                                                                                    |               |                       |                   |               |                |                                                                                                    |            |             | 欢迎思,     | 系統管理员 |
| <b>9</b>                                                                                                    |               |                       |                   |               |                |                                                                                                    |            | 招标文件 投标文件 共 | 潮价 索决 盜清 | 皮板 清板 |
| 项目开标                                                                                                    | 解密开始          | 时间:2024/08/19 12:55:2 | 23                | 剩余时间: 00时14分5 | <b>12</b> 10   | 可用时长: 2                                                                                                    | 0 (分钟)     |             |          |       |
| <ul> <li>10</li> <li>11</li> <li>11</li> <li>12</li> <li>13</li> <li>14</li> <li>14</li> <li></li></ul> | 批量导。          | λ                     |                   |               |                |                                                                                                    |            |             |          |       |
| 投标文件解密                                                                                                    | ç             |                       | 投标单位名称            | <u>66</u>     | 投标单位解表状态       | internal internal interna | 投标单位最终解放状态 | 264008      | 100810   | 802   |
| 前空運輸幣                                                                                                    | 1             | dw1                   |                   | 0             | 非加密上传          | 2024年08月09日 14:05:03                                                                                                    | 非加密上传      | 1           | +        | х     |
| () 10000-743                                                                                                    | 2             | dw2                   |                   | 0             | 非加密上传          | 2024年08月09日 14:05:23                                                                                                    | 非加密上传      | 2           | <b>†</b> | ×     |
| <ul> <li></li></ul>                                                                                                    | . 3           | dw3                   |                   | 0             | 非加密上传          | 2024年08月09日 14:23:46                                                                                                    | 非加密上传      | 2           | ±        | ×     |
| ■ 提供招版文件                                                                                                    | 4             | dw4                   |                   | 0             | 非加密上传          | 2024年08月09日 14:24:02                                                                                                    | 非如恋上传      | 1           | +        | ×     |
| <ul> <li>(1) 信用分產資     (2) 万元(1) (2)     (3) 万元(1) (2)     </li> </ul>                                                                                                    | 5             | dw5                   |                   | 0             | 非加密上传          | 2024年08月09日 14:24:20                                                                                                    | 非加密上传      | 2           | 1 T      | ×     |
| <b>710/0</b> 4                                                                                                    | 6             | dw6                   |                   | 0             | 非加密上传          | 2024年08月09日 14:24:37                                                                                                    | 非加密上传      | 2           | +        | ×     |
|                                                                                                    | 7             | dw7                   |                   | 0             | 非加密上传          | 2024年08月09日 14:25:13                                                                                                    | 非如常上传      |             | <b>†</b> | ×     |
|                                                                                                    | 8             | dw8                   |                   | 0             | 北加密上传          | 2024年08月09日 14:25:31                                                                                                    | 非加密上传      | 2           | +        | ×     |
|                                                                                                    | 9             | dw9                   |                   | 0             | 非加密上传          | 2024年08月09日 14:25:54                                                                                                    | 非如恋上传      | ×           | 1        | х     |
|                                                                                                    | 10            | dw10                  |                   | 0             | 非加密上传          | 2024年08月09日 14:26:09                                                                                                    | 非加思上传      | 2           | +        | ×     |
|                                                                                                    | 11            | dw11                  |                   | 0             | 北加密上传          | 2024年08月09日 14:26:24                                                                                                    | 非加密上传      | 2           | +        | ×     |
|                                                                                                    |               |                       |                   |               |                |                                                                                                    |            |             |          |       |

#### 2.5、唱标

前提条件: 投标文件已解密, 并且完成批量导入

**基本功能:**系统唱标

#### 操作步骤:

解密完成后可进行唱标,如下图:

|                                       |         |           |            |                    |                       |       |        |                             | ~             |
|---------------------------------------|---------|-----------|------------|--------------------|-----------------------|-------|--------|-----------------------------|---------------|
| Epoint Ba                             | 州网上     | 开评标系统V7.1 | 当前项目: 【目   | 国泰测试】房屋市政设施工程施工综合评 | P估法(技术标合格制)-gyf2复议(第1 | 次)    |        |                             |               |
|                                       |         |           | -          |                    |                       |       |        | -                           | MEG, MAREER   |
|                                       |         |           |            |                    |                       |       |        | TORNATI DEMOCTI DEMOTI 2005 | 324 1610 1210 |
| 项目开标                                  | 电声唱标    | 异常情况      |            |                    |                       |       |        |                             |               |
| 📋 项目开标                                |         | 投标单位名称    | 段标总价(元)    | 工程(日历天)            | 工程技能                  |       | 是否認控制的 |                             | 修改            |
| 🗎 公布股际人                               | 1 dw1   | 11        | 1499924.75 | 11                 | 22                    | 10000 | 空      |                             | 1             |
| 投版文件解密                                | 2 dw2   | 10        | 0999942.98 | 21                 | ¢                     | 10    | 空      |                             | 1             |
| 目 标正通解密                               | 3 dw3   | 11        | 1501234.12 | 33                 | ťî.                   | 10000 | 호      |                             | 1             |
|                                       | 4 dw4   | 11        | 1501234.12 | 33                 | ťî.                   | 10000 | 空      |                             | 1             |
|                                       | 5 dw5   | 1         | 0499922.8  | 31                 | ſť                    | 0     | ż      |                             | 1             |
| ····································· | 6 dw6   | 9         | 999934.37  | 21                 | 优秀                    | 0     | 空      |                             | 1             |
| (1) 信用分查询                             | 7 dw7   | 9         | 999934.37  | 21                 | 优秀                    | 0     | 호      |                             | 1             |
| 📋 开板结束                                | 8 dw8   | 11        | 1499924.75 | 11                 | 22                    | 10000 | 空      |                             | 1             |
|                                       | 9 dw9   | 11        | 1499924.75 | 11                 | 22                    | 10000 | Ŷ      |                             | 1             |
|                                       | 10 dw10 | 11        | 1501234.12 | 33                 | ťť                    | 10000 | 空      |                             | 1             |
|                                       | 11 dw11 | 1         | 10499922.8 | 31                 | ſî.                   | 0     | 堂      |                             | /             |
|                                       |         |           |            |                    |                       |       |        |                             |               |

#### 2.6、控制价录入

前提条件:控制价在线制作完成,且已导入控制价文件(详见评标准备 3.2)

**基本功能:**控制价录入

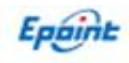

**Epaint 昌吉州**网上开评标系统V7.1 当前项目:【国泰测试】房屋市政设施工程施工综合评估法(技术标合格制)-gyf2复议(第1次)

| 项目开标          | 11开开场曾提员手途录入权限。如果表面为全,最先号入总制的文件!  |
|---------------|-----------------------------------|
| 📋 项目开标        |                                   |
| 📋 公布投标人       |                                   |
| 📋 投标文件解密      | <b>请输入控制价</b> : 1/198675.59 € (元) |
| 🎒 标证通解密       |                                   |
| 曾唱标           |                                   |
| 自 控制价录入       |                                   |
| 📋 控制价中不可竞争费录入 |                                   |
| 一提供招标文件       |                                   |
| 信用分查询         |                                   |
| 并标结束          |                                   |
|               |                                   |
|               |                                   |
|               |                                   |
|               |                                   |
|               |                                   |
|               |                                   |
|               |                                   |

#### 2.7、控制价中不可竞争费录入

前提条件:控制价在线制作完成,且已导入控制价文件(详见评标准备 3.2)

基本功能: 控制价中不可竞争费录入

操作步骤:

| Epoint #                                  | 昌吉が | ┫网上 | :开评标系统V7.1    | 当前项目:    | 【国泰测试】    | 房屋市政设施工 | 程施工综合评估法 | (技术标合格制) | -gyf2复议 (第1次)   |             |                 |
|-------------------------------------------|-----|-----|---------------|----------|-----------|---------|----------|----------|-----------------|-------------|-----------------|
| 9                                         |     |     |               |          |           |         |          |          |                 |             |                 |
| 项目开标                                      |     | 保存  | 打开开标管理员手动录入权限 | 如果数据为空,请 | 洗导入控制价文件! |         |          |          |                 |             |                 |
| ◎ 项目开标                                    |     |     |               |          |           |         |          |          |                 |             |                 |
| ● 投标文件解密                                  |     |     |               |          |           |         |          |          |                 |             |                 |
| 前 标正通解密                                   |     |     |               |          |           | 暂列金额:   |          |          | 10828.34 \$ 元   | 专业工程暂估价:    | 40000.48 \$ 元   |
| <ul> <li></li></ul>                       | 暖泉入 |     |               |          |           | 规费:     |          |          | 430375.72 :元    | 税金:         | 1007048.52 \$ 元 |
| <ul> <li>提供招标文件</li> <li>信用分音询</li> </ul> |     |     |               |          |           | 环境保护费、  | 文明施工费、   | 安全施工费    | : 104185.21 ; 元 | 智慧工地基础配置费用: | 71346.35 \$ 元   |
| ☐ 开标结束                                    |     |     |               |          |           |         |          |          |                 |             |                 |
|                                           |     |     |               |          |           |         |          |          |                 |             |                 |
|                                           |     |     |               |          |           |         |          |          |                 |             |                 |
|                                           |     |     |               |          |           |         |          |          |                 |             |                 |
|                                           |     |     |               |          |           |         |          |          |                 |             |                 |
|                                           |     |     |               |          |           |         |          |          |                 |             |                 |
|                                           |     |     |               |          |           |         |          |          |                 |             |                 |

#### 2.8、提供招标文件

前提条件: 校验是否已导入招标文件

**基本功能:**选择"是"则开标结束,选择"否"则需要到评标准备中导入招标文件。(详 见评标准备 3.1)

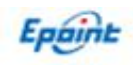

| Epoint an                                                                                                    | ₩网上开评标系统V7.1 | 当师项目: 【国泰赛试】房屋市政设施工程施工综合评估法(技术标合格制)-gyf2复议(第1次) |               |
|----------------------------------------------------------------------------------------------------|--------------|-------------------------------------------------|---------------|
| <b>•</b>                                                                                                    |              |                                                 | 招标文件 投稿文件 控制的 |
| - 项目开标<br>(1) 项目开标<br>(1) 公布授标人                                                                                                    |              | 提供招标文件                                          |               |
| <ul> <li>● 投版文件解密</li> <li>● 按正面解密</li> <li>● 報示</li> <li>● 控制公果入</li> <li>● 控制公束入</li> <li>● 控制公本不可常参测录入</li> <li>● 提供指行文件</li> <li>● 保知会本体</li> </ul> |              | 是否正常给评标委员会提供招标文件                                | :             |
| <ul> <li>■ 和切力重用</li> <li>■ 开始结束</li> </ul>                                                                                                    |              | 是否                                              |               |

## 2.9、信用分查询

前提条件: 评标办法中有信用分计算的需要查询

**基本功能:**查询信用分。

操作步骤:

| Epoint Ba     | 州网上开    | 评标系统 | €V7.1 | 当前项目:  | 【国泰测试】房屋市 | 可设施工程 | 施工综合评  | 估法 (技术标合       | 合格制) -gyf | 2复议 (第1次) |             |                         |         |       |      |                |            |    |          | ◎关闭    |
|---------------|---------|------|-------|--------|-----------|-------|--------|----------------|-----------|-----------|-------------|-------------------------|---------|-------|------|----------------|------------|----|----------|--------|
| '             |         |      |       |        |           |       |        |                |           |           |             |                         |         |       |      |                |            | Ĩ  | Kiele, j | 彩統管理员! |
| 9             |         |      |       |        |           |       |        |                |           |           |             |                         |         |       | 招服文件 | 投标文件 控         | 朌          | 耕  | ii I     | 新新     |
| 项目开标          | 同步信用分   | 导入   |       |        |           |       | _      |                |           |           |             |                         |         |       |      |                |            |    |          |        |
| 📋 项目开标        | -       |      |       |        |           | 请选择   | ¥企业类型: | 施工企业           |           | ■ ■ 同步或   | <b>浔λ</b> 傭 | 份前请先确定企业                | 类型      |       |      |                |            |    |          |        |
| 📋 公布投版人       |         |      |       |        |           | 评标    | 系统的信用  | 分匹配仅作为         | 参考作用.     | 请招标代理认真相  | 核对.对约       | 告果匹配有误需要=               | F动修改    |       |      |                |            |    |          |        |
| 自投版文件解密       | -       |      |       | HEA.   | 64        | 11194 |        |                |           | A.0.978   |             | A HOLE AND A HOLE AND A | 1010.00 | SIANG |      |                | Bahn       | -  |          | 1975   |
| ■ 标正通解密       | 15 1    |      |       | 191971 | 8.0       |       |        | 3一位云清市14日<br>1 |           | Iba       |             | 2019                    |         | 用川田同  |      | 2024 00 40 43  | Ron<br>Tre | ą. |          | ED     |
| 目版            | I OWI   | 2    | U     |        |           |       |        |                |           |           |             |                         |         |       |      | 2024-08-19 15: | ./.55      |    |          | /      |
| ■ 控制价录入       | 2 GW2   | 4    | 0     |        |           |       |        |                | /         |           |             |                         |         |       |      | 2024-08-19 13: | ./:55      |    |          | /      |
| · 控制价中不可劳劳费录入 | 3 dw3   |      | 0     |        |           |       |        |                |           |           |             |                         |         |       |      | 2024-08-19 13: | :7:55      |    |          | /      |
| ■ 提供招版文件      | 4 dw4   |      | 0     |        |           |       |        |                |           |           |             |                         |         |       |      | 2024-08-19 13: | 7:55       |    |          | 1      |
| (目前分重)        | 5 dw5   |      | 0     |        |           |       |        |                | <u> </u>  |           |             |                         |         |       |      | 2024-08-19 13: | .7:55      |    |          | 1      |
| □ 开标结束        | 6 dw11  |      | 0     |        |           |       |        |                |           |           |             |                         |         |       |      | 2024-08-19 13: | .7:55      |    |          | 1      |
|               | 7 dw7   |      | 0     |        |           |       |        |                |           |           |             |                         |         |       |      | 2024-08-19 13: | .7:55      |    |          | 1      |
|               | 8 dw8   |      | 0     |        |           |       |        |                |           |           |             |                         |         |       |      | 2024-08-19 13: | .7:55      |    |          | 1      |
|               | 9 dw9   |      | 0     |        |           |       |        |                |           |           |             |                         |         |       |      | 2024-08-19 13: | .7:55      |    |          | 1      |
|               | 10 dw10 |      | 0     |        |           |       |        |                |           |           |             |                         |         |       |      | 2024-08-19 13: | 7:55       |    |          | 1      |
|               | 11 dw6  |      | 0     |        |           |       |        |                |           |           |             |                         |         |       |      | 2024-08-19 13: | 9:55       |    |          | 1      |
|               |         |      |       |        |           |       |        |                |           |           |             |                         |         |       |      |                |            |    |          |        |
|               |         |      |       |        |           |       |        |                |           |           |             |                         |         |       |      |                |            |    |          |        |

## 2.10、开标结束

前提条件:上述步骤均已操作完成,且招标文件、控制价文件均已导入成功

**基本功能:**开标结束

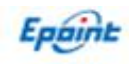

| Epoint 昌吉/                                                                                                    | ₩网上开评标系统\7.1 | 当前项目:【国泰测试】房屋市政设施工程施工综合评估法(技 | 术标合格制) -gyf2复议(第1次) |       |
|----------------------------------------------------------------------------------------------------|--------------|------------------------------|---------------------|-------|
| 9                                                                                                    |              |                              |                     | 招振文件  |
| 项目开标                                                                                                    | -            |                              |                     |       |
| <ul> <li>1 项目开标</li> <li>1 公布投版人</li> <li>1 投版文件编密</li> <li>1 标记道解密</li> <li>1 标记道解密</li> <li>1 零标</li> <li>1 控制/%录入</li> <li>1 控制/%录入</li> <li>1 控制/%中不可算争要录入</li> <li>1 提供招标文件</li> <li>1 信号分面词</li> </ul> | 开标结束时间       | 2024年08月19日<br>13:31:48      | ▲ 操作人               | 系统管理员 |
| 并标准束                                                                                                    |              |                              | 签章 开标结束             |       |

- 三、评标准备
- 3.1、招标文件导入

前提条件:开标结束前导入招标文件

基本功能:导入招标文件或者答疑文件

操作步骤:

20白铁码 & OA & 百度 () 堡垒机 包标书费 包昌吉 包昌吉不见面 包昌吉泙标 包昌吉网站大师 包数据监测 《新疆CA互认平台 包易彩虹 包自治区不见面管理 包自治区泙标 包自治区网站大师 11 自治区测试 \* 11 昌吉测试 \*

| <b>point</b> 昌語 | <b>吉州</b> 网上开评标系统V7.1                        | 当前项目: | 【国泰测试】房屋市政设施工程施工综合评估法(技术标合格制)-gyf2复议(第1次) |
|-----------------|----------------------------------------------|-------|-------------------------------------------|
| 9               |                                              |       |                                           |
| 项目开标            | <b>□ □ □ □ □ □</b> □ □ □ □ □ □ □ □ □ □ □ □ □ |       |                                           |
| 评标准备            | 日 📄 文條目录                                     |       |                                           |
| ] 招标文件导入        |                                              |       |                                           |
| 自控制价文件导入        | □ 计帧加速                                       |       |                                           |

## 3.2、控制价文件导入

前提条件:开标结束前导入控制价文件

基本功能:导入控制价文件

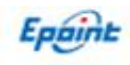

|                      | HA VEININ THE THEIM                                     | ne Jehnim Jehnimova Janema zazek tavi k Jamar Jehne Denkzi versa Jehnenim Jehnenima vertekan 💿 kenana | LI. |
|----------------------|---------------------------------------------------------|----------------------------------------------------------------------------------------------------|-----|
| Epoint #             | <b> 吉州</b> 网上开评标系统√7.1                                  | 当前项目:【国泰观试】房屋市政设施工程施工综合评估法(技术标合格制)-gyf2复议(第1次)                                                        |     |
| 9                    |                                                         |                                                                                                    | 招   |
| 项目开标                 | <b>与入 删除</b> 上传                                         |                                                                                                    |     |
| 评标准备                 | 日前文件目录                                                  |                                                                                                    |     |
| 曾招版文件导入<br>曾 控制价文件导入 | <ul> <li>① IE呈結準 pdf</li> <li>① % 江力量的配置 pdf</li> </ul> |                                                                                                    |     |

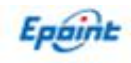

# 四、K 值录入

#### 4.1、房屋市政设施工程施工定性评审法

等待开启经济标后,需要录入相关K值,如下所示

| Epoint 昌吉州网上部                                | 开评标系统V7.1 当前项目 | 国泰测试新范本测试       | 试项目一标段      |                                                                                                    |      |
|----------------------------------------------|----------------|-----------------|-------------|----------------------------------------------------------------------------------------------------|------|
| 9                                            |                |                 |             |                                                                                                    | 招标文件 |
| 项目开标 保存                                      | 論认             |                 |             |                                                                                                    |      |
| 评标准备                                         |                |                 |             |                                                                                                    |      |
| 重大偏差评审                                       |                |                 |             |                                                                                                    |      |
| 振 分 合 理 性 評 审                                |                | 请输入入围投<br>标人数量: | 5 ‡         | 评标委员会对有效投标人按照其投标能价与价格切线差价绝对值由小到大依次排序,选取前X名为入围投标人。                                                                                     |      |
| <ul> <li>前頭の前を見た</li> <li>前方の前を見た</li> </ul> |                | 请输入k值:          | 3 <b>‡%</b> | 房屋建筑工程 0%~5%单独招标的安装 工程和装饰装修工程 0%~8% 市政和园林绿化工程 0%~10%。以上均以 1%为问隔。                                                                      |      |
|                                              |                | 请输入k1值:         | 20 : %      | 为合理基准价或价格切线中招标控制价权重,由招标人在经济标计分评审制,随机抽取确定。K1 取值范围 0%~50%,以 10% 为间                                                                      | en.  |
|                                              |                | 请输入k2值:         | 0.85        | 建筑工程 (2 为 0.9;<br>市政公用工程 (制道交通工程錄外) K2 为 0.85;<br>制道交通工程(2 为 0.85;<br>单独招标的资格基本TEK2为0.92;<br>单独招标的资表工程(2 为 0.9;<br>单独招标的安美工程(2 为 0.9, |      |
|                                              |                | 请输入k3值:         | 2 :%        | 为藤机下浮率,由招标人在经济标评审前,藤机油取 确定。K3 的取值范围 1%~4%,以 1%为问题。                                                                                    |      |
|                                              |                |                 |             |                                                                                                    |      |

## 4.2、房屋市政设施工程施工经评审的最低投标价法

| <u>.</u>        |       |                                                                              |          |  |  |
|-----------------|-------|------------------------------------------------------------------------------|----------|--|--|
| 9               | 4     | ß                                                                            | 航文件 投标文件 |  |  |
| 项目开标            | 保存 确认 |                                                                              |          |  |  |
| 评标准备            |       |                                                                              |          |  |  |
| 初步评审            |       |                                                                              |          |  |  |
| 重大偏差评审<br>技术标评审 |       | 请选择基准价计算取值范围:                                                                |          |  |  |
| 经济标评审           |       |                                                                              |          |  |  |
| ∰ 始景入           |       | ◎房屋建筑工程(不包含单独招标的安装工程和装饰装修工程)的报价取值范围为报价均值的93%至103%(含)                         |          |  |  |
|                 |       | □其它工程投标报价取值范围为报价均值的90%至105%(含)                                               |          |  |  |
| 1 经济标开审         |       |                                                                              |          |  |  |
|                 |       |                                                                              |          |  |  |
|                 |       | 请输入k值: 4.5% 房屋建筑工程 0%~5% 单独招标的安装工程和装饰装修工程 0%~6%,市政和国林绿化工程 0%~10%。以上均以 1%为问隔。 |          |  |  |
|                 |       | 请输入k1值: 🛛 :% 为评标基准价中招标控制价权重,由招标人在经济标评审前,随机曲取确定,K1取值范围0%~50%,以10%为间隔          |          |  |  |
|                 |       | 请输入化2值: 2 : % 为施机下浮率,由招标人在经济标评审制,施机抽取 输定。12 的现值范围 1%~4%,以 1%为间隔。             |          |  |  |
|                 |       |                                                                              |          |  |  |
|                 |       |                                                                              |          |  |  |

等待开启经济标后,需要录入相关K值,如下所示

Epáint

## 4.3、房屋市政设施工程施工综合评估法(技术标计分制)

等待开启经济标后,需要录入相关K值,如下所示

| 9                                              |       |              | 翻訳                                                                                                    |
|------------------------------------------------|-------|--------------|----------------------------------------------------------------------------------------------------|
| 项目开标                                           | 保存 确认 |              |                                                                                                    |
| 评标准备                                           |       |              |                                                                                                    |
| 初步评审                                           |       |              |                                                                                                    |
| 重大偏差评审<br>———————————————————————————————————— |       | 请输入k值: ₃ ∶%  | 房屋建筑工程 0%~5%,单烛招标的安装工程和装饰装修工程 0%~8%,市政和园林绿化工程 0%~10%,以上均以 1%为何隔。                                                                                        |
| 町方尓圩中<br>                                      |       |              |                                                                                                    |
| 位小标评甲<br>企业诚信评审                                |       | 请输入k1值: 🛛 :% | 为合理基准价或评标基准价中招标控制价权重,由招标人在经济标计分评审前,随机曲取确定。K1取值范围 0%~50%,以 10% 为间隔。                                                                                      |
|                                                |       | 请输入k2值: 🔤 🛛  | 建筑工程 12 为 0.9;<br>市政公用工程 (轨道交通工程除外) 12 为 0.85;<br>轨道交通工程(2为 0.88;<br>单税招标的资格装饰装修工程 12 为 0.92;<br>单税招标的园林景观绿化工程、仿古建筑工程 12 为 0.88;<br>单税招标的安装工程 12 为 0.9。 |
|                                                |       | 请输入Q值: 15 :  | Q值为投标股价每偏离评标基准价下浮1%的扣分值,由招标人在经济标计分评审制,随机抽取确定,Q取值范围0.5~2,以0.5为间隔                                                                                         |

## 4.4、房屋市政设施工程施工综合评估法(技术标合格制)

等待开启经济标后,需要录入相关K值,如下所示

| <b>Epoint</b> 昌吉 | <b>州</b> 网上开评标系统V7.1 | 当前项目: 国泰测试新范本测 | 赋项目四标段 |                                                                                                    |
|------------------|----------------------|----------------|--------|----------------------------------------------------------------------------------------------------|
| <b>9</b>         |                      |                |        | 器板文件                                                                                                    |
| 项目开标             | 保存 确认                |                |        |                                                                                                    |
| 评标准备             |                      |                |        |                                                                                                    |
| 初步评审             |                      |                |        |                                                                                                    |
| 重大偏差评审           |                      | 注:(本) 1./古.    |        |                                                                                                    |
| 商务标评审            |                      | <b></b> Γ制八K但: | 7 70   | 房屋建筑工程 U%~3次甲位份份的安装工程和表饰表修工程 U%~8%,市政和固体部化工程 U%~10%。 以上P3以 1%为同境。                                                                                                    |
| 技术标评审            |                      | <b></b>        | 40 : % | 为合理某准价或评标某准价中招标控制价权重,中招标人在经济标计分评审前,随机抽取确定。K1 取值劳用 0%~50%,以 10% 为间隔。                                                                                                    |
| 企业诚信评审           |                      | 时期 (11日)       |        | And memory of the matrix of the set of the set of the s |
| 经济标评审            |                      |                |        | 建筑工程 K2 为 0.9;                                                                                                    |
| ■ k値录入           |                      |                |        | 市政公用工程(轨道交通工程除外)K2为0.85;<br>轨道获通工程X2为0.86                                                                                                    |
|                  |                      | 请输入k2值:        | 0.9    | 4018天通生1年127,0007,<br>单独招标的装饰表修工程 K2 为 0.92;                                                                                                    |
| 日 订算计标量(用)       |                      |                |        | 单独招标的园林景观绿化工程、仿古建筑工程 K2 为 0.88;                                                                                                    |
| STUNT #122       |                      |                |        | 单独招标的安装工程 K2 为 0.9。                                                                                                    |
|                  |                      | 请输入Q值:         | 0.5 ‡  | Q值为投标级价每偏离评标基准价下浮1%的扣分值,由招标人在经济标计分评审制,随机曲取编定,Q取值范围0.5~2,以0.5为间隔                                                                                                    |

注:以上办法的 K 值抽取均为线下抽取,抽成功后再开标系统 中录入对应的值。